# **ET6x** Kestävä Enterprise-tabletti

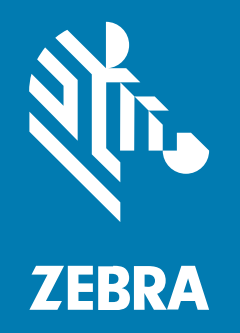

# **Pika-aloitusopas**

#### 2024/09/10

ZEBRA ja tyylitelty seepranpää ovat Zebra Technologies Corp:n tavaramerkkejä, jotka on rekisteröity monella eri lainkäyttöalueella eri puolilla maailmaa. Kaikki muut tavaramerkit ovat omistajiensa omaisuutta. © 2024 Zebra Technologies Corp. ja/tai sen tytäryhtiöt. Kaikki oikeudet pidätetään.

Tämän asiakirjan tietoja voidaan muuttaa ilman erillistä ilmoitusta. Tässä asiakirjassa kuvattu ohjelmisto toimitetaan käyttöoikeussopimuksen tai salassapitosopimuksen nojalla. Ohjelmistoa saa käyttää tai kopioida vain näiden sopimusten ehtojen mukaisesti.

Lisätietoja oikeudellisista ja tekijänoikeuksiin liittyvistä ilmoituksista:

OHJELMISTO:zebra.com/informationpolicy. TEKIJÄNOIKEUDET:zebra.com/copyright. PATENTTI:ip.zebra.com. TAKUU:zebra.com/warranty. LOPPUKÄYTTÄJÄN KÄYTTÖOIKEUSSOPIMUS:zebra.com/eula.

## Käyttöehdot

#### Tekijänoikeusilmoitus

Tämä käyttöopas sisältää Zebra Technologies Corporationin ja sen tytäryhtiöiden ("Zebra Technologies") omistamia tietoja. Se on tarkoitettu pelkästään tiedoksi ja niiden osapuolten käyttöön, jotka käyttävät ja ylläpitävät tässä kuvattua laitetta. Tällaisia tietoja ei saa käyttää, jäljentää tai paljastaa millekään muulle osapuolelle mitään muuta tarkoitusta varten ilman Zebra Technologiesin nimenomaista kirjallista lupaa.

#### Tuoteparannukset

Tuotteiden jatkuva kehitystyö on Zebra Technologiesin käytäntö. Kaikkia teknisiä tietoja ja malleja voidaan muuttaa ilman erillistä ilmoitusta.

#### Vastuuvapautuslauseke

Zebra Technologies varmistaa eri keinoin, että sen julkaisemat tekniset tiedot ja käyttöoppaat ovat paikkansapitäviä. Virheitä kuitenkin sattuu. Zebra Technologies pidättää oikeuden korjata tällaiset virheet ja kieltää näistä seuraavan vastuun.

#### Vastuunrajoitus

Zebra Technologies tai mikään muu taho, joka osallistuu oheisen tuotteen (mukaan lukien laitteisto ja ohjelmisto) luomiseen, tuotantoon tai kuljetukseen, ei ole missään tapauksessa vastuussa mistään vahingoista (mukaan lukien rajoittamatta seurannaisvahingot, mikä sisältää liiketoiminnan voittojen menetykset, liiketoiminnan keskeytymisen tai yritystietojen menettämisen), jotka ovat seurausta tällaisen tuotteen käytöstä, sen käytön tuloksista tai kyvyttömyydestä käyttää tällaista tuotetta, vaikka Zebra Technologiesille olisi ilmoitettu tällaisten vahinkojen mahdollisuudesta. Jotkin lainkäyttöalueet eivät salli satunnaisten tai seurannaisvahinkojen poissulkemista tai rajoittamista, joten edellinen rajoitus tai poissulkeminen ei ehkä koske tiettyjä loppukäyttäjiä.

# Ominaisuudet

Tässä osassa käydään läpi ET6x-tabletin ominaisuudet.

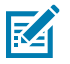

#### **HUOMAUTUS:**

Kosketusnäytön lämmittimellä varustettujen tablettien näyttöä kiertää sininen viiva. Akuttomissa tableteissa on vesi- ja pölytiivistystä varten tyhjä akku.

Kuva 1 ET6x edestä

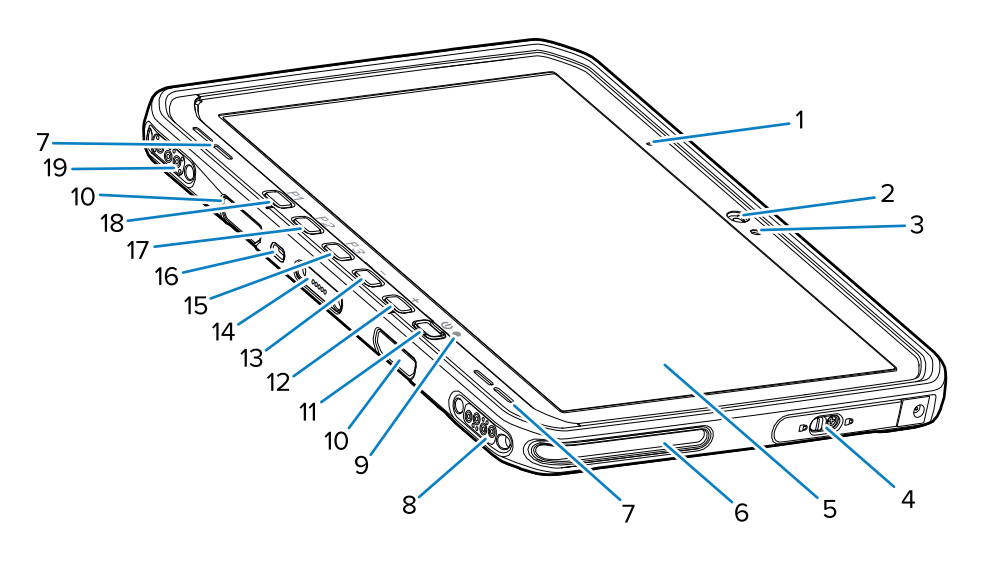

#### Taulukko 1 Edestä

| Numero | Kohde                                     | Kuvaus                                                                                                    |
|--------|-------------------------------------------|----------------------------------------------------------------------------------------------------|
| 1      | Etumikrofoni                              | Puheviestintää tai äänitallenteita varten.                                                                                                    |
| 2      | Etukamera                                 | Käytetään videoneuvotteluihin.                                                                                                    |
| 3      | Valoanturi                                | Säätää näytön taustavalon voimakkuuden<br>määrittämällä ympäröivän valaistuksen.                                                                        |
| 4      | Luukku                                    | Turvaovi USB-liitäntöjen (kaksi USB-A-liitäntää ja<br>yksi USB-C-liitäntä) käyttöä varten.                                                              |
| 5      | Kosketusnäyttö                            | Näyttää kaikki laitteen käyttöön tarvittavat tiedot.                                                                                                    |
| 6      | Telakan kohdistuspaikka                   | Auttaa tabletin kohdistamisessa telakointiasemaan.                                                                                                    |
| 7      | Kaiuttimet                                | Äänilähtö.                                                                                                    |
| 8      | Telakointiaseman USB-liitäntä             | USB-tiedonsiirto telakan kautta.                                                                                                    |
| 9      | Latauksen merkkivalo                      | llmoittaa virran tilan ja akun lataustilan lataamisen<br>aikana sekä sovelluksen antamat ilmoitukset.                                                   |
| 10     | Näppäimistön/olkahihnan<br>kiinnitysaukot | Näppäimistön ja olkahihnan kiinnikkeiden kohdistaminen sekä kiinnitys.                                                                                  |
| 11     | Virtapainike                              | Kytkee näytön päälle ja pois päältä. Käynnistä<br>laite painamalla painiketta lyhyesti. Käynnistä laite<br>uudelleen tai sammuta se painamalla pitkään. |

| Numero | Kohde                                | Kuvaus                                                                   |
|--------|--------------------------------------|--------------------------------------------------------------------------|
| 12     | Äänenvoimakkuuden<br>lisäyspainike   | Lisää äänenvoimakkuutta.                                                 |
| 13     | Äänenvoimakkuuden<br>vähennyspainike | Vähentää äänenvoimakkuutta.                                              |
| 14     | Näppäimistön liitäntä                | Näppäimistön virransyöttö ja tiedonsiirto.                               |
| 15     | P3-painike                           | Ohjelmoitava painike (PTT – oletus).                                     |
| 16     | Kensington-turvalukon paikka         | Suojavaijeri, joka estää tabletin varastamisen tai<br>luvattoman käytön. |
| 17     | P2-painike                           | Ohjelmoitava painike (Alkuun – oletus).                                  |
| 18     | P1-painike                           | Ohjelmoitava painike (Takaisin – oletus).                                |
| 19     | Telakan virta-/antenniliitäntä       | Toimii telakan virransyöttönä ja antennina.                              |

#### Taulukko 1 Edestä (Continued)

#### Kuva 2 USB-portit

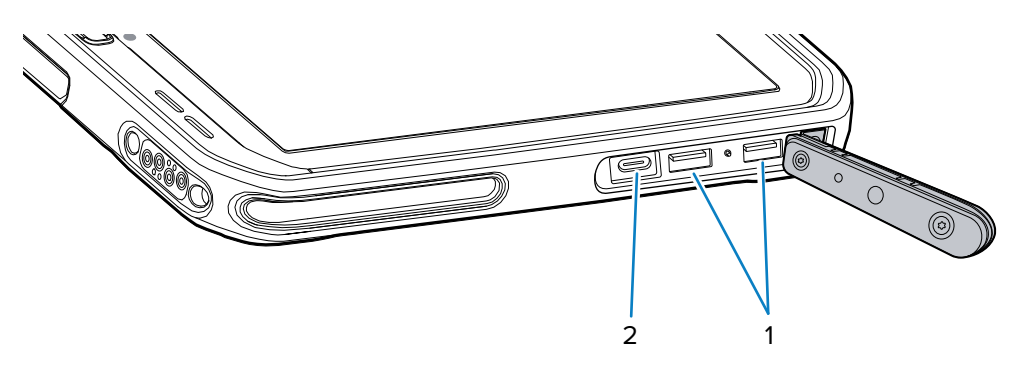

#### Taulukko 2 USB-portit

| Numero | Kohde          | Kuvaus                                                                  |
|--------|----------------|-------------------------------------------------------------------------|
| 1      | USB-A-liitäntä | Mahdollistaa tiedonsiirron lisävarusteiden, kuten skannereiden, kanssa. |
| 2      | USB-C-liitäntä | Mahdollistaa tiedonsiirron isäntätietokoneen kanssa ja lataamisen.      |

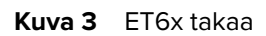

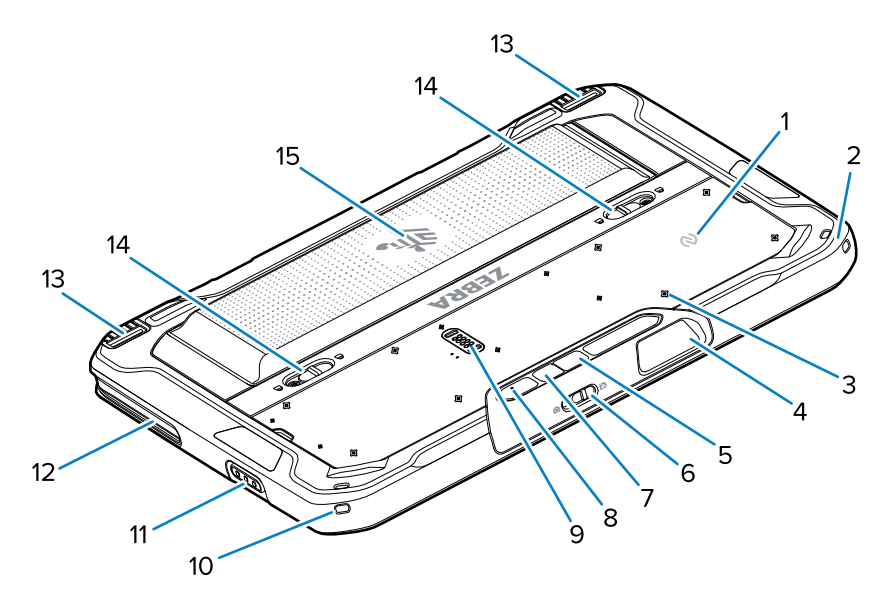

| Numero | Kohde                                         | Kuvaus                                                                                                    |
|--------|-----------------------------------------------|----------------------------------------------------------------------------------------------------|
| 1      | NFC-antenni                                   | Käytetään NFC-korttien lukemiseen.                                                                                   |
| 2      | Kynän kiinnike                                | Mahdollistaa kynän kiinnittämisen.                                                                                   |
| 3      | Lisävarusteiden kiinnityskohtien<br>sijainnit | llmoittaa lisälaitteiden kiinnitysruuvien<br>asennuskohdat polymeerikalvolla. HUOMAA: Älä<br>irrota polymeerikalvoa. |
| 4      | Skannerin sulkemisikkuna                      | Näyttää kerätyt tiedot kuvantajan avulla.                                                                            |
| 5      | Takakamera                                    | Automaattitarkennuskamera, joka ottaa valokuvia,<br>tallentaa viivakooditiedot ja lukee OCR-tiedot.                  |
| 6      | Etukameran katselusuojuksen<br>kytkin         | Peittää etukameran, kun sitä ei käytetä.                                                                             |
| 7      | Takakameran LED-salama                        | Toimii kameran valonlähteenä.                                                                                        |
| 8      | Takamikrofoni                                 | Käytetään äänitallenteita varten.                                                                                    |
| 9      | Tiedonsiirron laajennusportti                 | USB-tiedonsiirto ja lisälaitteen virransyöttö.                                                                       |
| 10     | Kynän kiinnike                                | Mahdollistaa kynän kiinnittämisen.                                                                                   |
| 11     | Skannauspainike                               | Käynnistää viivakooditietojen skannaamisen, kun skannaussovellus on käynnissä.                                       |
| 12     | Telakan kohdistuspaikka                       | Auttaa tabletin kohdistamisessa telakointiasemaan.                                                                   |
| 13     | Telakan lukitusmekanismi                      | Kiinnittää tabletin telakkaan.                                                                                       |
| 14     | Akun irrotussalvat                            | Akun irrottaminen.                                                                                                   |
| 15     | Akku                                          | Tabletin virransyöttö.                                                                                               |
|        | Tyhjä akku                                    | Kiinteässä asennuksessa käytettynä tiivistää<br>vedeltä ja pölyltä tilanteissa, joissa akkua ei tarvita.             |

# Korjaaminen tai vaihtaminen

Jos haluat ostaa uuden akun korjausta ja akun vaihtoa varten, siirry kohtaan Pyydä korjausta.

ET60/65:n korjaus- ja vaihtopalvelut 3–5 vuodeksi myyntipäivästä lukien ovat ostettavissa yritykseltä <u>One</u> <u>Care Support Services</u>

# Laitteen saattaminen käyttökuntoon

Aloita laitteen käyttö ensimmäistä kertaa seuraavasti:

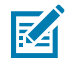

**HUOMAUTUS:** ET6x-laitteen akku toimitetaan toimitustilassa, jotta akku ei tyhjene kuljetuksen ja säilytyksen aikana. Tabletin voi poistaa toimitustilasta asettamalla se sähkökäyttöiseen telakointiasemaan, kytkemällä virran USB-kaapelilla tai painamalla virtapainiketta.

- 1. Asenna nano-SIM-kortti (valinnainen vain ET65:ssä).
- 2. Asenna microSD-kortti (lisävaruste).
- 3. Asenna akku.
- 4. Lataa laitteen akku.

#### Nano-SIM-kortin asentaminen

Tässä osassa on nano-SIM-kortin asentamisohjeet.

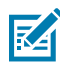

HUOMAUTUS: Käytä vain nano-SIM-korttia.

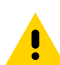

**HUOMAA:** Sähköstaattisen purkauksen (ESD) asianmukaiset varotoimet SIM-kortin vaurioitumisen välttämiseksi. Asianmukaisia ESD-varotoimenpiteitä ovat muun muassa ESD-matolla työskentely ja sen varmistaminen, että käyttäjä on asianmukaisesti maadoitettu.

1. Työnnä akun irrotussalvat tabletin reunoja kohden.

Akku työntyy hieman ulos.

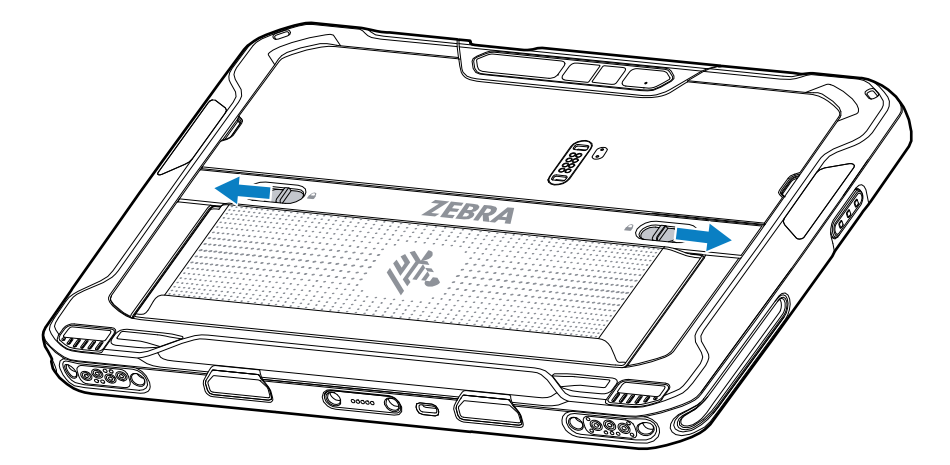

2. Nosta akku ulos tabletista.

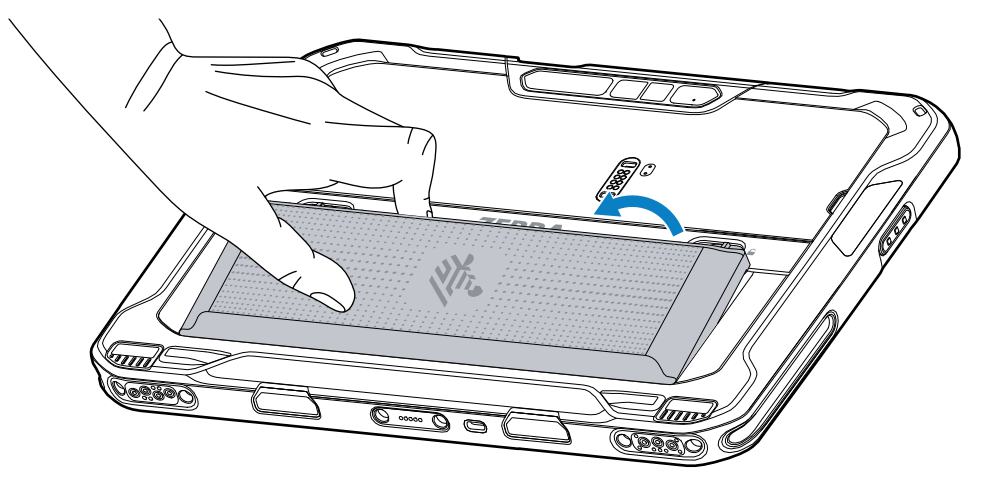

3. Irrota luukku.

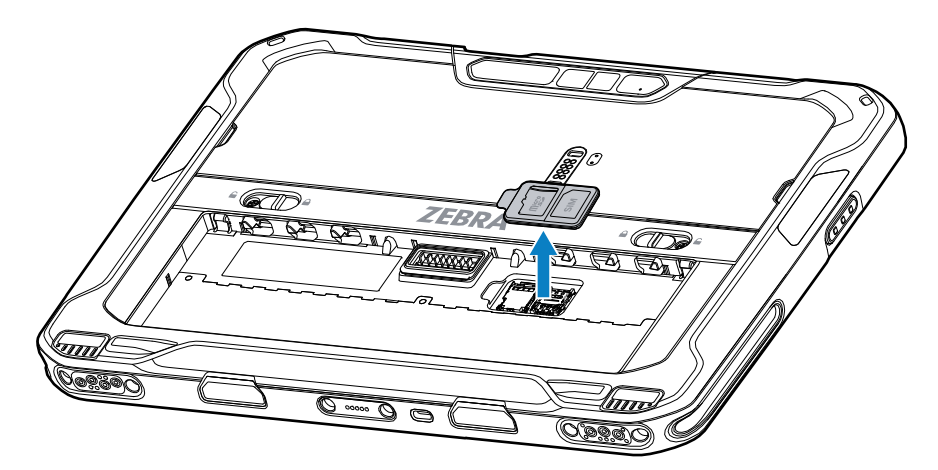

4. Työnnä SIM-kortin pidike avausasentoon.

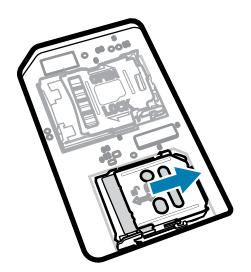

5. Nosta SIM-kortin pidikkeen luukku.

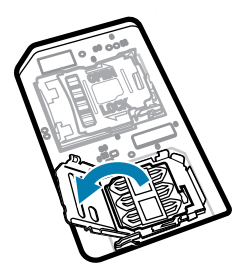

6. Aseta nano-SIM-kortti korttipidikkeeseen liitinpinnat alaspäin.

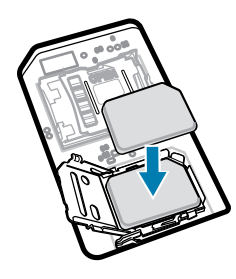

7. Sulje SIM-kortin pidikkeen luukku.

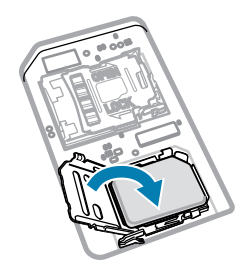

8. Työnnä SIM-kortin pidikkeen luukku lukitusasentoon.

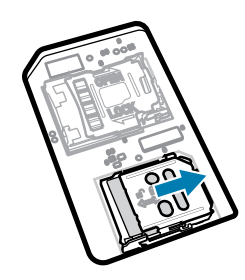

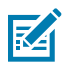

**HUOMAUTUS:** Laitteen asianmukaisen tiivistyksen varmistamiseksi luukku on asetettava tiiviisti ja tukevasti paikalleen.

9. Aseta luukku takaisin paikalleen.

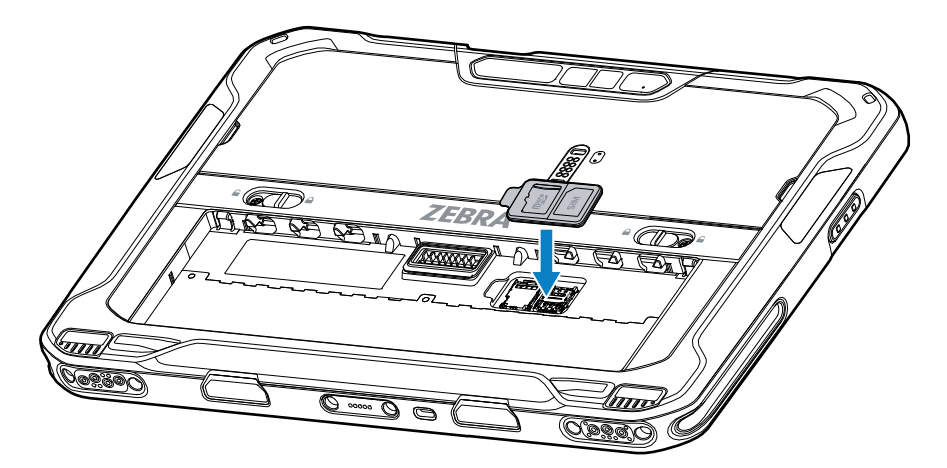

**10.** Aseta akku pohja edellä laitteen takana olevaan akkulokeroon.

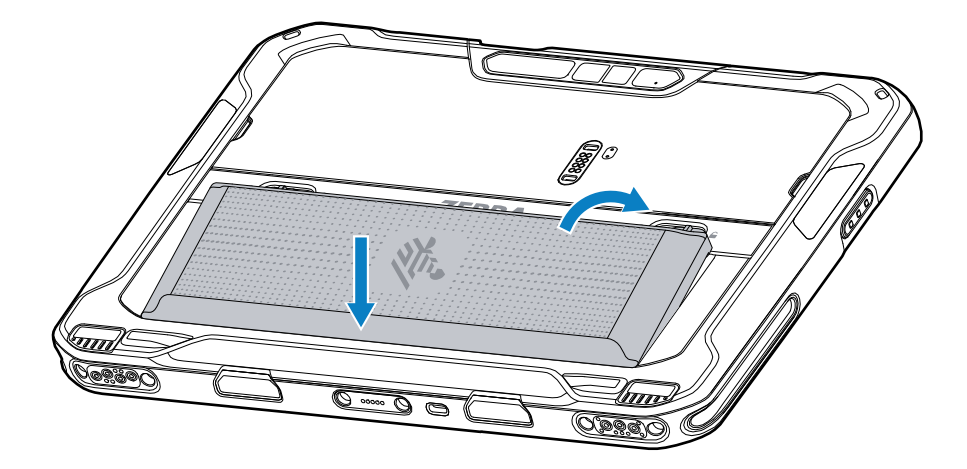

11. Paina akku alas akkulokeroon, kunnes salvat napsahtavat paikoilleen.

#### MicroSD-kortin asettaminen paikalleen

microSD-korttipaikka toimii toissijaisena haihtumattomana tallennustilana. Paikka on akun alla. Katso lisätietoja kortin mukana toimitetusta ohjeistuksesta ja noudata valmistajan käyttöohjeita.

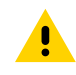

**HUOMAA:** Noudata asianmukaisia sähköstaattisen purkauksen (ESD) varotoimia niin, että microSD-kortti ei vaurioidu. Asianmukaisia ESD-varotoimenpiteitä ovat muun muassa työskentely ESD-maton päällä ja sen varmistaminen, että käyttäjä on asianmukaisesti maadoitettu.

1. Työnnä akun irrotussalvat tabletin reunoja kohden.

Akku työntyy hieman ulos.

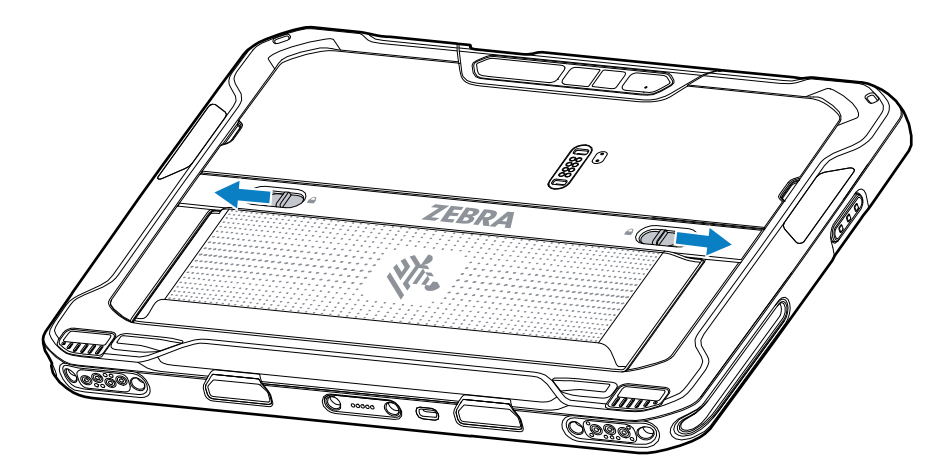

2. Nosta akku ulos tabletista.

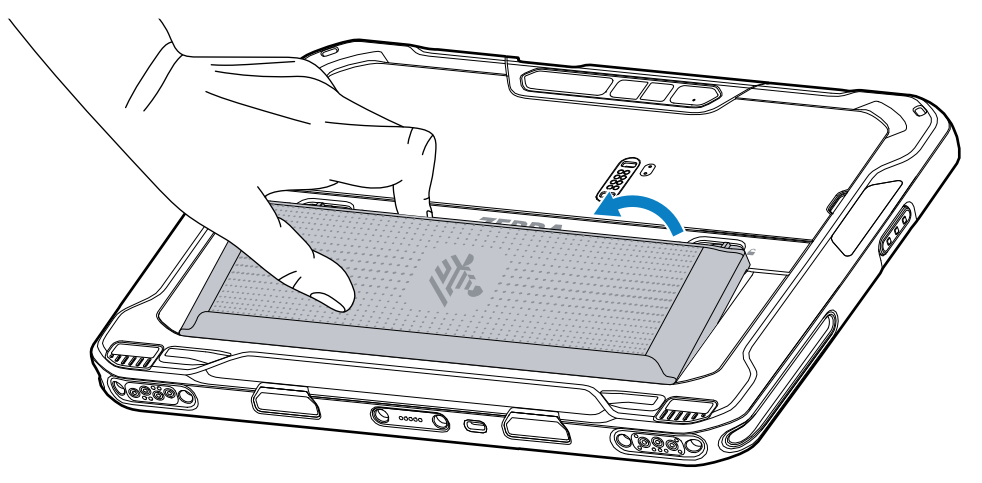

3. Irrota luukku.

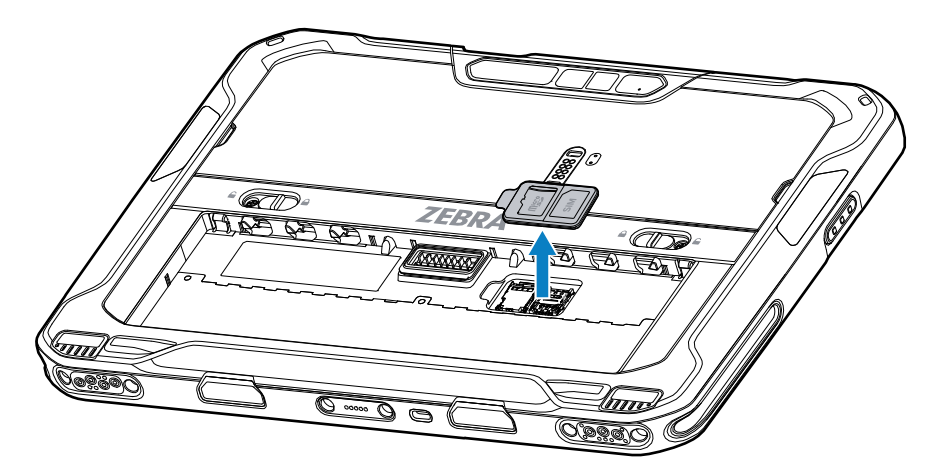

4. Työnnä microSD-kortin pidike avausasentoon.

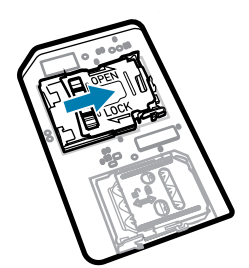

**5.** Nosta microSD-kortin pidike.

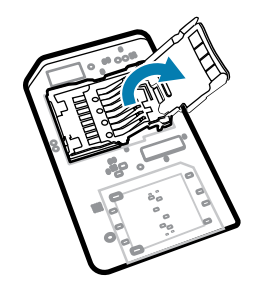

**6.** Aseta microSD-kortti korttipidikkeen luukkuun ja varmista, että kortti työntyy luukun molemmilla puolilla oleviin kiinnityskielekkeisiin.

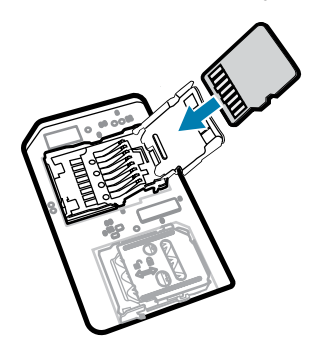

7. Sulje microSD-kortin pidike ja lukitse se paikalleen.

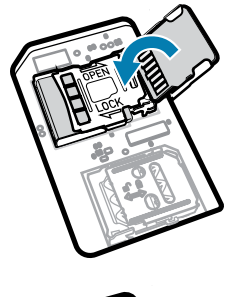

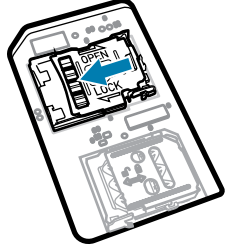

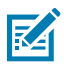

**HUOMAUTUS:** Laitteen asianmukaisen tiivistyksen varmistamiseksi luukku on asetettava tiiviisti ja tukevasti paikalleen.

8. Aseta luukku takaisin paikalleen.

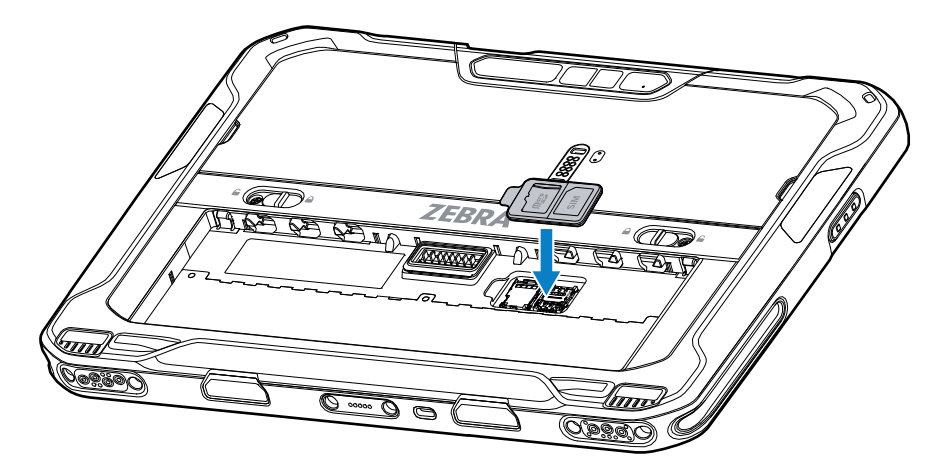

9. Aseta akku pohja edellä laitteen takana olevaan akkulokeroon.

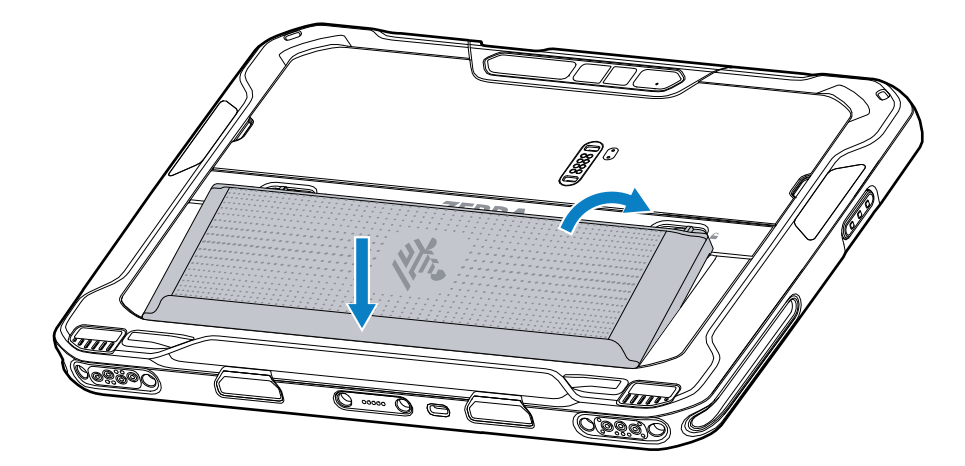

**10.** Paina akku alas akkulokeroon, kunnes salvat napsahtavat paikoilleen.

#### Akun asentaminen

Tässä osassa kerrotaan, miten akku asennetaan tablettiin.

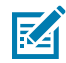

**HUOMAUTUS:** Käyttäjän tekemät laitteeseen ja erityisesti akkukoteloon tekemät muutokset, kuten esim. tarrat, laitetunnukset, kaiverrukset ja tarrat, voivat vaarantaa laitteen tai lisälaitteiden suunnitellun toiminnan. Suorituskyky, kuten esim. suojausluokka (Ingress Protection, IP), iskunkestävyys (putoaminen ja kaatuminen), toiminnallisuus ja lämpötilankestävyys, saattavat vaarantua. Akkukoteloon EI SAA laittaa esim. tarroja, laitetunnuksia, kaiverruksia tai tarroja. 1. Aseta akku pohja edellä laitteen takana olevaan akkulokeroon.

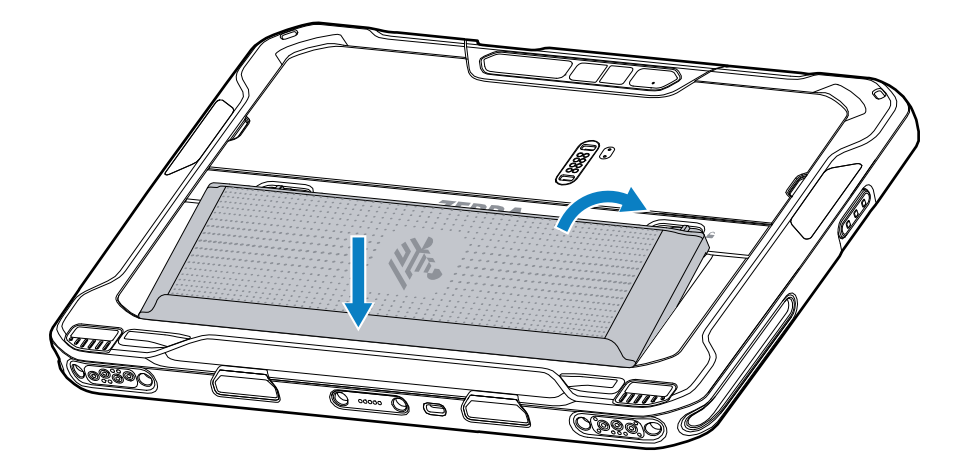

2. Paina akku alas akkulokeroon, kunnes salvat napsahtavat paikoilleen.

#### eSIM-kortin ottaminen käyttöön

ET65-laite tukee SIM-korttia, eSIM-korttia tai molempia. Käyttäjä voi valita, mitä SIM-korttia käyttää mihinkin toimintoon, kuten viestien lähettämiseen tai puhelujen soittamiseen. eSIM-kortti on aktivoitava ennen kortin käyttöä.

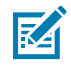

**HUOMAUTUS:** Ennen eSIM-kortin lisäämistä pyydä operaattorilta eSIM-palvelua ja sen aktivointikoodia tai QR-koodia.

eSIM-kortin aktivoiminen:

- 1. Muodosta laitteesta Internet-yhteys Wi-Fi- tai mobiilidatayhteyden kautta asennetulla SIM-kortilla.
- 2. Valitse Asetukset.
- 3. Valitse Network & internet > Mobile Networks (Verkko ja internet, matkaviestinverkot).
- 4. Jos SIM-kortti on jo asennettu, valitse SIMs-kohdan viereinen +-merkki tai jos SIM-korttia ei ole asennettu, valitse SIMs.

Näyttöön avautuu Mobile Network.

 Anna aktivointikoodi valitsemalla MANUAL CODE ENTRY (MANUAALINEN KOODIN SYÖTTÖ) tai lataa eSIM-profiili skannaamalla QR-koodi valitsemalla SCAN (SKANNAA).

Näyttöön avautuu Confirmation!!! (Vahvistus) -valintaikkuna.

- 6. Valitse OK.
- 7. Anna aktivointikoodi tai skannaa QR-koodi.
- 8. Valitse NEXT (SEURAAVA).

Näyttöön tulee ensin **Downloading a profile** (Profiilin lataaminen) -ilmoitus ja sen jälkeen **Use Network Name?** (Käytetäänkö verkkonimeä?) -viesti.

- 9. Valitse ACTIVATE (OTA KÄYTTÖÖN).
- 10. Valitse Done (Valmis).

eSIM-kortti on nyt käytössä.

#### eSIM-kortin poistaminen käytöstä

ET65-laitteen eSIM-kortin voi poistaa väliaikaisesti käytöstä ja ottaa myöhemmin uudelleen käyttöön. eSIM-kortin poistaminen käytöstä:

- 1. Muodosta laitteesta Internet-yhteys Wi-Fi- tai mobiilidatayhteyden kautta asennetulla SIM-kortilla.
- 2. Valitse Network & Internet > SIMs (Verkko ja internet, SIM-kortit).
- 3. Poista SIM-kortti käytöstä valitsemalla Download SIM (Lataa SIM) -osasta eSIM.
- 4. Poista eSIM-kortti käytöstä valitsemalla Use SIM (Käytä SIM-korttia).
- 5. Valitse Yes (Kyllä).

eSIM-kortti on poistettu käytöstä.

#### eSIM-profiilin poistaminen

eSIM-profiilin poistaminen poistaa sen kokonaan ET65-laitteesta.

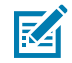

HUOMAUTUS: Kun eSIM-profiili on poistettu laitteesta, sitä ei voi enää käyttää.

eSIM-profiilin poistaminen:

- 1. Muodosta laitteesta Internet-yhteys Wi-Fi- tai mobiilidatayhteyden kautta asennetulla SIM-kortilla.
- 2. Valitse Network & Internet > SIMs (Verkko ja internet, SIM-kortit).
- 3. Poista profiili Download SIM (Lataa SIM-kortti) -osasta valitsemalla eSIM.
- 4. Valitse Erase (Poista).

Näyttöön tulee viesti Erase this downloaded SIM? (Poistetaanko ladattu SIM-kortti?).

5. Valitse Erase (Poista).

eSIM-profiili poistetaan laitteesta.

#### Luokan 1 (osa 2) yhteensopiva tabletlaite

ET6x-laitteita, jotka täyttävät luokan 1 (osa 2) vaatimukset, voidaan käyttää räjähdysvaarallisilla alueilla, kunhan elektroniset osat on suojattu huolellisesti. Räjähdysvaarallinen alue on tila tai alue, jossa on tavallista teollisuusaluetta suurempi räjähdys- ja/tai tulipalovaara. Tämä johtuu tilassa tai alueella käsiteltävien tai varastoitujen materiaalien ominaisuuksista.

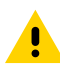

**HUOMAA:** ET6x-laitteen mukana toimitetaan ruuvit, joilla akku ja USB-portit voidaan kiinnittää. Varmista, että kiinnitysruuvit on asennettu kunnolla paikoilleen ennen räjähdysvaaralliselle alueelle menemistä.

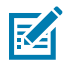

**HUOMAUTUS:** Räjähdysvaarallisissa ympäristöissä voi käyttää vain ET6x-tablettia tai ET6x-tablettia, jossa on kiinteä ET6x-näppäimistö.

**1.** Kohdista kaksi M2x3-ruuvia akun vapautussalpoihin.

#### Kuva 4 Kiinnitä akun salvat

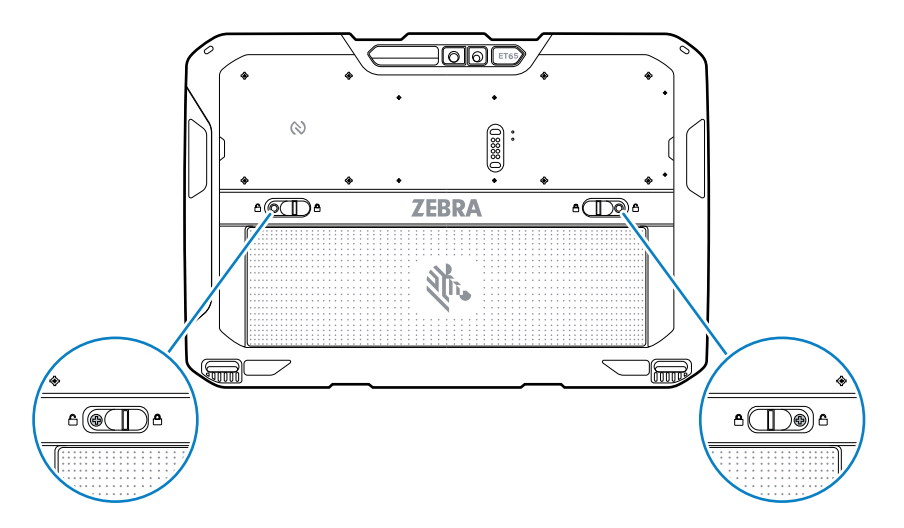

- 2. Kiinnitä ruuvit salpoihin ruuvitaltalla.
- **3.** Kiristä ruuvit vääntömomenttiin 2,5 kg/cm.
- **4.** Kohdista yksi M2x3-ruuvi luukkuun.

Kuva 5 Kiinnitä luukku

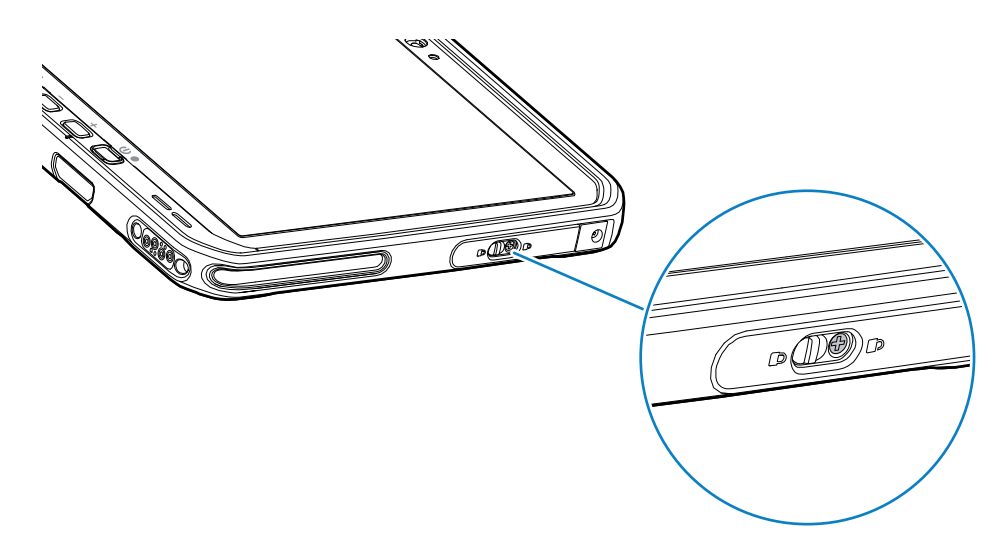

- **5.** Kiinnitä ruuvi luukkuun ruuvitaltalla.
- 6. Kiristä ruuvi vääntömomenttiin 2,5 kg/cm.

# Laitteen lataaminen

Ennen kuin käytät tablettia ensimmäistä kertaa, lataa sen akku liittämällä se ulkoiseen virtalähteeseen .

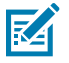

HUOMAUTUS: Akuttomia tabletteja ei tarvitse ladata.

Pidä tabletti kytkettynä ulkoiseen virtalähteeseen, kunnes se on latautunut täyteen. Latauksen merkkivalo muuttuu vihreäksi, kun tabletti on latautunut täyteen. Tablet-laitetta voidaan käyttää lataamisen aikana.

Lataa pääakku liittämällä latauslisälaite asianmukaiseen virtalähteeseen.

Aseta laite telakkaan tai liitä USB-laturi. Laite käynnistyy ja alkaa latautua. Lataus-/ilmoitusmerkkivalo vilkkuu lataamisen aikana oranssina ja muuttuu täyteen ladattuna sitten tasaisesti palavaksi vihreäksi.

Tavallinen akku latautuu 4 prosentista 80 prosenttiin noin 2,5 tunnissa. Tehoakku latautuu 4 prosentista 80 prosenttiin 5,5 tunnissa. Paras lataustulos saavutetaan käyttämällä vain Zebra-lataustarvikkeita ja -akkuja. Lataa akut huoneenlämmössä laitteen ollessa lepotilassa.

#### Latauslaitteet

Lataa tabletti ja sen vara-akku käyttämällä jotakin seuraavista varusteista.

| Lisävaruste             | Tuotenumero          | Kuvaus                                                                                                    |
|-------------------------|----------------------|----------------------------------------------------------------------------------------------------|
| USB-C-verkkolaite       | PWR-BGA15V45W-UC2-WW | Toimii vain tabletin laturina.<br>Edellyttää maakohtaista<br>verkkojohtoa.                                                      |
| 2-paikkainen akkulaturi | SAC-ET6X-2SCHG-01    | Lataa enintään kaksi tavallista tai<br>tehoakkua. Vaatii virtalähteen,<br>tasavirtajohdon ja maakohtaisen<br>verkkovirtajohdon. |

#### Latauksen merkkivalot

Lataa akku ennen laitteen käyttöä.

| Taulukko 4 Latauksen merkkivalot |
|----------------------------------|
|----------------------------------|

| MERKKIVALO                     | Selite                                                                                                    |
|--------------------------------|----------------------------------------------------------------------------------------------------|
| Ei pala                        | Laite ei saa virtaa. Laite käyttää akkua, jossa ei ole kennoa.                                                      |
| Vilkkuu hitaasti oranssina     | Laite latautuu.                                                                                                    |
| (1 välähdys 4 sekunnin välein) |                                                                                                    |
| Vilkkuu hitaasti punaisena     | Laite latautuu, mutta akku on käyttöikänsä lopussa.                                                                 |
| (1 välähdys 4 sekunnin välein) |                                                                                                    |
| Vilkkuu nopeasti oranssina     | Latausvirhe. Mahdollisia latausvirheitä ovat mm:                                                                    |
| (2 välähdystä sekunnissa)      | Lämpötila on liian matala tai liian korkea.                                                                         |
|                                | <ul> <li>Lataaminen on kestänyt liian kauan (yleensä kahdeksan tuntia)<br/>ilman toivottua lopputulosta.</li> </ul> |
| Vilkkuu nopeasti punaisena     | Latausvirhe ja akku on käyttöikänsä lopussa. Mahdollisia<br>latausvirheitä ovat mm:                                 |
|                                | Lämpötila on liian matala tai liian korkea.                                                                         |
|                                | <ul> <li>Lataaminen on kestänyt liian kauan (yleensä kahdeksan tuntia)<br/>ilman toivottua lopputulosta.</li> </ul> |

| MERKKIVALO              | Selite                                                 |
|-------------------------|--------------------------------------------------------|
| Palaa vihreänä          | Akku on ladattu.                                       |
| Palaa punaisena         | Akku on ladattu, mutta sen käyttöikä on lopussa.       |
| Vilkkuu punaisena       | Akuton tabletti on kytketty ulkoiseen virtalähteeseen. |
| (1 välähdys sekunnissa) |                                                        |

#### Taulukko 4 Latauksen merkkivalot (Continued)

#### Latauslämpötila

Lataa akut ympäristön lämpötilassa.

Lataa akut lämpötilassa 5–40 °C (41–104 °F). Laite lataa akun aina turvallisesti ja älykkäästi. Korkeammissa lämpötiloissa (esim. noin +37 °C:ssa) laite voi vuorotellen ladata ja katkaista lataamisen lyhyiksi ajanjaksoiksi pitäen akun lämpötilan näin hyväksyttävänä. Laite ilmoittaa merkkivalolla, kun lataaminen on estynyt epätavallisen lämpötilan vuoksi.

#### Vara-akun lataaminen

Vara-akun latauksen merkkivalo kupissa ilmoittaa vara-akun varaustilan. Tavallinen akku latautuu 4 prosentista 80 prosenttiin 2,5 tunnissa. Tehoakku latautuu 4 prosentista 80 prosenttiin 5,5 tunnissa.

Nopein lataustulos saavutetaan käyttämällä vain Zebra-lataustarvikkeita ja -akkuja.

| Selite                                                     | Kuvaus                                                                                             |
|------------------------------------------------------------|----------------------------------------------------------------------------------------------------|
| Palaa oranssina                                            | Vara-akku latautuu.                                                                                |
| Palaa vihreänä                                             | Vara-akku on ladattu.                                                                              |
| Palaa punaisena                                            | Käyttöikänsä lopussa oleva vara-akku latautuu. Käyttöikänsä lopussa oleva<br>vara-akku on ladattu. |
| Nopeasti vilkkuva<br>punainen (2 välähdystä<br>sekunnissa) | Latausvirhe: tarkista vara-akun sijainti ja akun käyttöiän päättyminen.                            |
| Ei pala                                                    | Paikassa ei ole vara-akkua. Vara-akku ei ole paikassaan asianmukaisesti.<br>Laturi ei saa virtaa.  |

#### Taulukko 5 Vara-akun latauksen merkkivalot

### **USB-C-verkkolaite**

USB-C-verkkolaite toimii tabletin virtalähteenä.

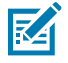

**HUOMAUTUS:** Varmista, että noudatat ET6x-laitteen käsikirjassa (Product Reference Guide) kuvattuja akun turvallisuutta koskevia ohjeita.

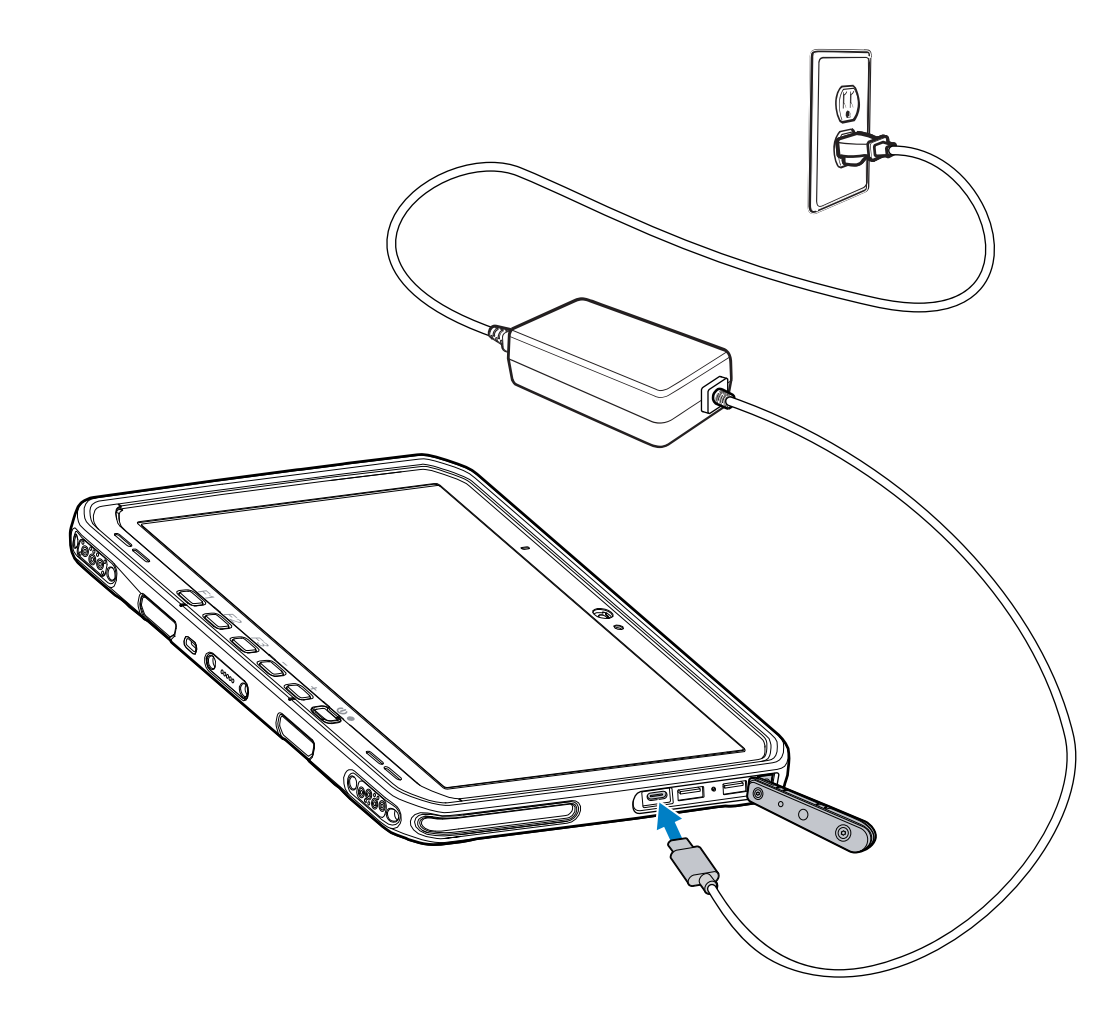

# 2-paikkainen akkulaturi

2-paikkaisella akkulaturilla voi ladata enintään kaksi tavallista tai tehoakkua.

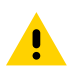

**HUOMAA:** Varmista, että noudatat laitteen käsikirjassa (Product Reference Guide) kuvattuja akun turvallisuutta koskevia ohjeita.

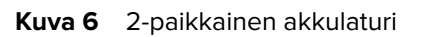

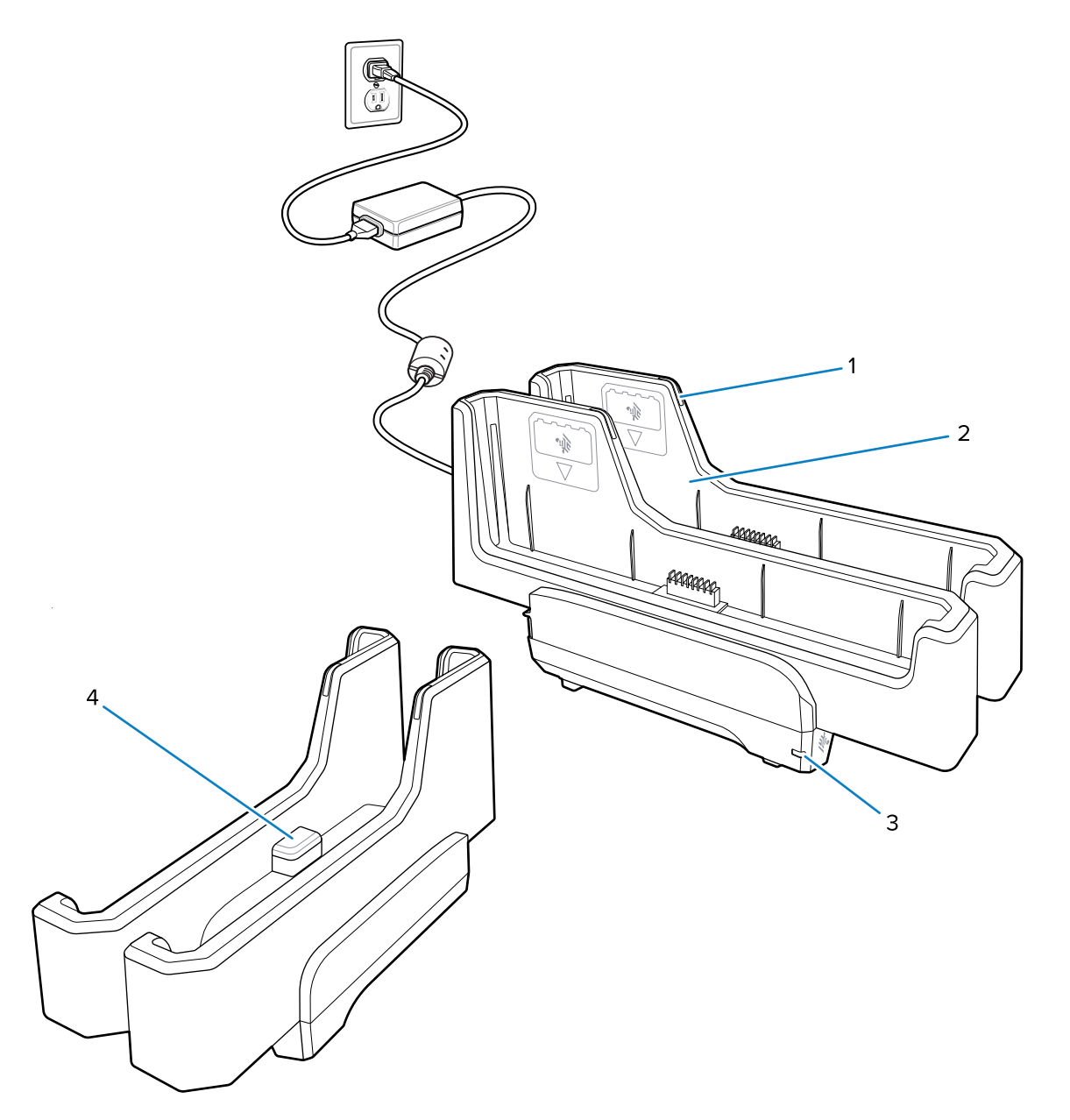

| 1 | Akun latauksen merkkivalo                                                                                             |
|---|----------------------------------------------------------------------------------------------------|
| 2 | Akun paikka                                                                                                    |
| 3 | Virran merkkivalo                                                                                                    |
| 4 | USB-C-liitäntä<br>USB-C-liitäntä on vain laiteohjelmistopäivityksiä varten, eikä sitä ole tarkoitettu<br>lataamiseen. |

Lisätietoja on kohdassa Vara-akun lataaminen sivu 17.

# Kameran käyttäminen

Ota kuva tai tallenna video etu- tai takakameralla.

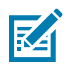

HUOMAUTUS: Jos käytät etukameraa, siirrä etukameran tietosuojakytkin avoimeen asentoon.

Valokuvan ottaminen tai videon tallentaminen:

- 1. Avaa kamerasovellus.
- **2.** Suuntaa takakamera kohteeseen.
- 3. Ota valokuva tai tallenna video koskettamalla näytön suljinpainiketta.

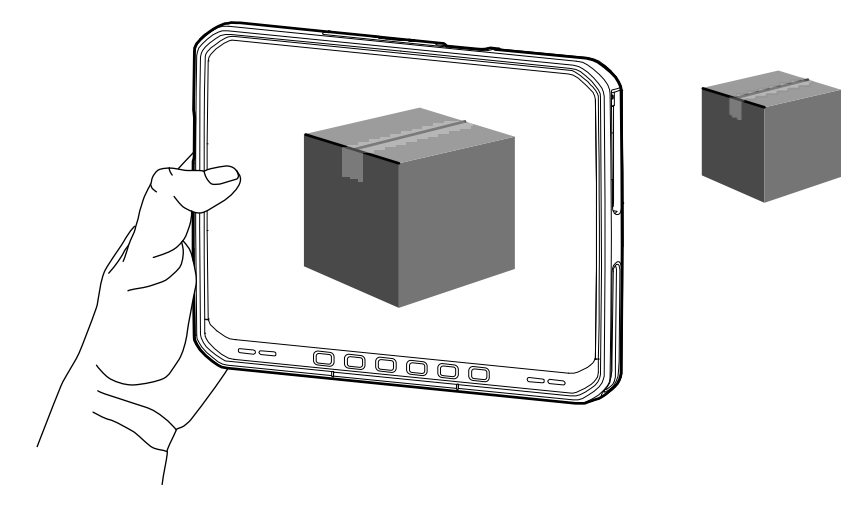

# **NFC-korttien lukeminen**

Tabletti tukee NFC-korttien lukemista. NFC-antenni sijaitsee tabletin takaosassa NFC-logon alla.

Kun NFC-tuettu sovellus on käytössä, tuo NFC-kortti lähelle antennia. Sovelluksen mukaan äänimerkki tai merkkivalo ilmoittaa, että kortin lukeminen onnistui.

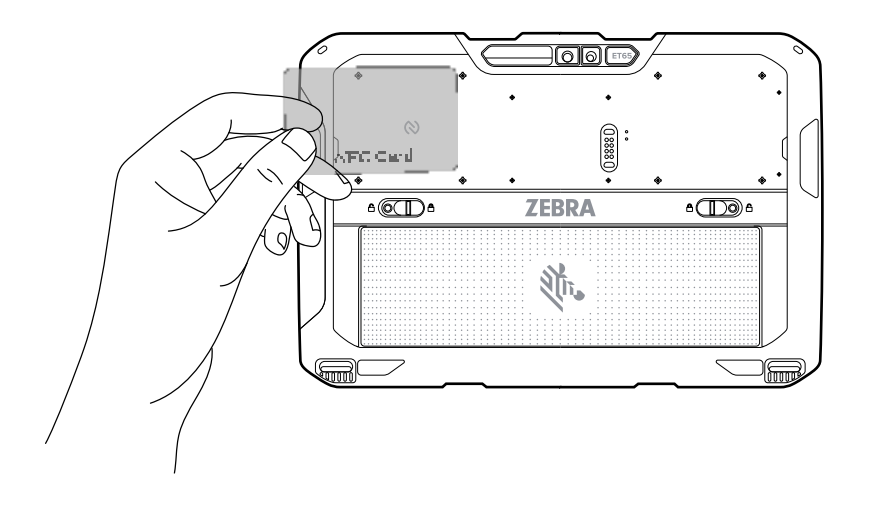

# Skannaaminen sisäisellä skannerilla

Käytä viivakooditietojen tallentamiseen sisäistä kuvantajaa.

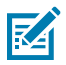

**HUOMAUTUS:** Viivakoodin lukemista varten tarvitaan skannaustoimintoa tukeva sovellus. Laitteen mukana toimitetaan DataWedge-sovellus, jonka avulla käyttäjä voi ottaa skannerin käyttöön, purkaa viivakooditietoja ja näyttää viivakoodien sisällön.

- 1. Varmista, että sovellus on auki laitteessa ja tekstikenttä näkyy tarkasti (tekstikohdistin tekstikentässä).
- 2. Suuntaa laitteen poistumisikkuna viivakoodia kohden.
- 3. Pidä skannauspainike painettuna.

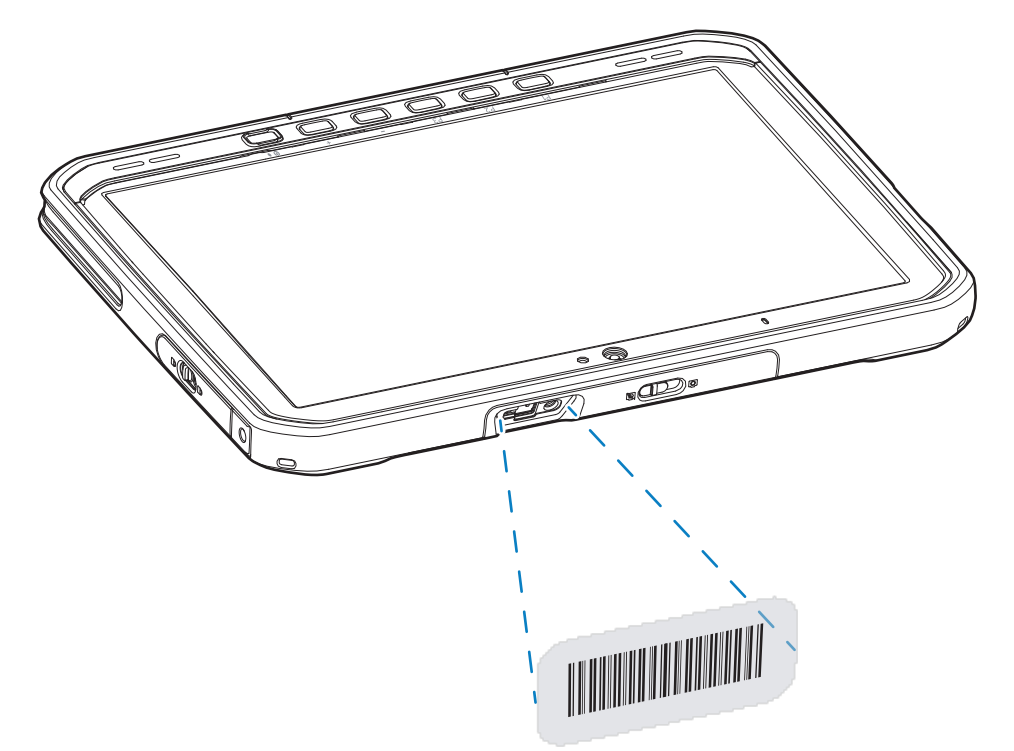

Valolla varustettu tähtäyspiste syttyy auttamaan kohdistamista.

**4.** Varmista, että viivakoodi on tähtäyskuvion muodostamalla alueella. Tähtäyspiste parantaa näkyvyyttä kirkkaassa valaistuksessa.

Järjestelmä antaa oletusarvoisesti äänimerkin, joka ilmoittaa, että viivakoodin purkaminen onnistui.

5. Saadut tiedot näkyvät tekstikentässä.

#### Skannaaminen kameralla

Tallenna viivakooditiedot käyttämällä kameraa.

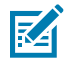

**HUOMAUTUS:** Viivakoodin lukemiseen tarvitaan skannaustoimintoa tukeva sovellus. Laitteen mukana toimitetaan DataWedge-sovellus, jonka avulla käyttäjä voi ottaa skannerin käyttöön, purkaa viivakooditietoja ja näyttää viivakoodien sisällön.

- 1. Varmista, että sovellus on auki laitteessa ja tekstikenttä näkyy tarkasti (tekstikohdistin tekstikentässä).
- 2. Suuntaa kameran ikkuna viivakoodiin päin.

3. Pidä skannauspainike painettuna. Näyttöön tulee oletusarvoisesti esikatseluikkuna.

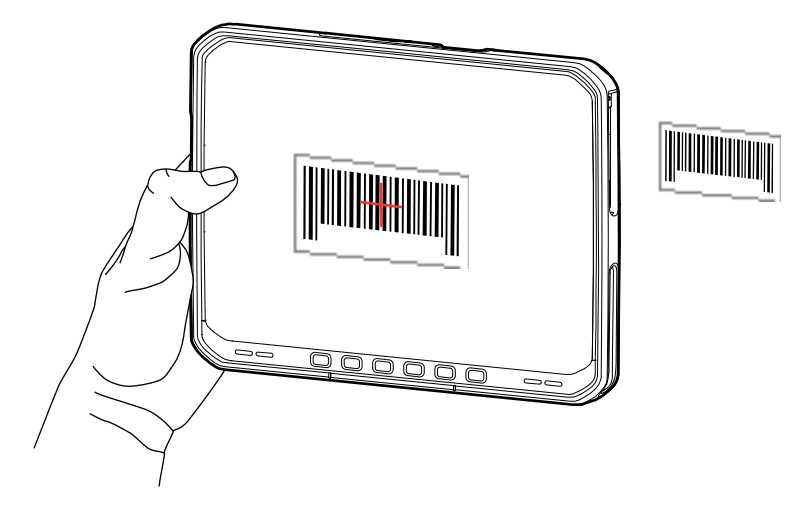

- 4. Siirrä laitetta, kunnes viivakoodi näkyy näytössä.
- 5. Järjestelmä antaa oletusarvoisesti äänimerkin, joka ilmoittaa, että viivakoodin purkaminen onnistui.
- 6. Saadut tiedot näkyvät tekstikentässä.

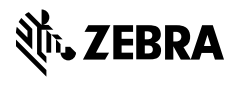

www.zebra.com